<u>産廃イチローの CSV エクスポート</u> <u>産廃キングの CSV エクスポート</u> <u>産廃シローの CSV エクスポート</u> 受注配車セットの CSV エクスポート <u>見積セットの CSV エクスポート</u> <u>一廃ハナコの CSV エクスポート</u> CSV エラー「項目にセパレータが含まれています。」

エクスポートの手順

産廃イチローの場合「ユーティリティ→マニフェストデータエクスポート」から出力できます。

| אראא 🔝                | ユー - 産廃イチロー                 |                         |         |                       |                     |     |                            |                           | _                  |        | ×          |
|-----------------------|-----------------------------|-------------------------|---------|-----------------------|---------------------|-----|----------------------------|---------------------------|--------------------|--------|------------|
| ファイル <mark>(F)</mark> | マスターメンテナンス <mark>(M)</mark> | マニフェスト <mark>(I)</mark> | 帳票印刷(P) | 年次報告 <mark>(Y)</mark> | 設定 <mark>(N)</mark> | ューテ | ・<br>ィリティ <mark>(U)</mark> | バージョン情報                   | 퇝 <mark>(∨)</mark> |        |            |
|                       | 直行用マニフェスト<br>建設系マニフェスト      |                         | I       | 交付番号                  |                     |     | マニフェストデ<br>排出事業者<br>住所ラベル印 | ータエクスポー <br>・事業場データ<br>印刷 | ト<br>2インポー         | ・トエクスポ | - <b>ŀ</b> |
|                       |                             |                         |         |                       |                     |     | メニュー権限<br>                 | の設定<br>                   |                    |        |            |

| 💀 マニフェストデータエクスポート - 産廃イチロ-                | -                                                  |                                   |              | —      |
|-------------------------------------------|----------------------------------------------------|-----------------------------------|--------------|--------|
| マニフェスト区分                                  | 排出事業者名指定(コード順)                                     | 交付E                               | 日付範囲指定       |        |
| 🗹 直行 🗹 積替 🗹 建設                            |                                                    | 検                                 | _ <u></u> ~  |        |
| 電子区公                                      | 排出事業場名指定(コード順)                                     |                                   |              |        |
| 电丁区刀<br>기 41 · 미 로 · 미 /배개로고              |                                                    | 検                                 |              |        |
| 의 栜 안 眞구 안 112社眞구                         | 運搬受託者1範囲指定(共通)                                     |                                   | 冬了日1範囲指定(共通) |        |
| 電子区分CSV出力                                 |                                                    | (                                 | ~ ~          |        |
| ✓ 電子区分情報を出力CSVに付加する                       | ①検索条件を指定                                           |                                   |              |        |
| CSV仕様                                     | - こに探したい冬                                          | 供たすす                              |              |        |
| ☑ ダブルクオート(=)の引用符を付ける                      |                                                    | H & NJ                            |              |        |
| 区切り文字: ,カンマ                               | - 処分受託者名指定(コード順)                                   |                                   | 冬了日範囲指定      |        |
|                                           |                                                    | 検                                 |              |        |
| ※制限事項:マニフェスト区分で選んでも<br>行建設データは外されます。選択された | 、運搬受託者2(運搬終了日2)を選ぶと直行用<br>マニフェスト区分に対して入力できる項目を変えると | "ータは外され、運搬受託者3()<br>いうかたちをとっています。 | 運搬終了日3)を選ぶと直 |        |
| マニフェスト内訳詳細を基準にエクスポートをす                    | する 💿 する 🔘 しない (するチェック時、詳細!                         | 項目以外のマニフェスト項目は影                   |              |        |
| 地区コード                                     | 特管区分                                               | +夕迩を横山列主王                         |              |        |
|                                           | ☑ 普通                                               |                                   |              | 2010   |
| 名称換算 🔷 報告有りの                              | み 🗹 特別 🔰 👘 種類を作                                    | 魚→列表示 ○ 名称を横→タ                    | 则表示          |        |
| k k                                       | ₹選択項目名                                             | 選択項目名                             |              |        |
| シリアル番号<br>整理番号                            | ^                                                  |                                   | <b>^</b>     |        |
| マニフェスト区分                                  | ①CGU に出土」たい                                        | い酒日ち ナホンナ                         | いなナトレベ山も     |        |
| 交付日付                                      |                                                    | 「項日を、圧から石                         | に移りことで出力     |        |
| 交付番号                                      | 項目が選べます。                                           |                                   |              |        |
| 争耒者□□□ド<br>  (事業者)カ†名                     | W クリックで左右                                          | に移動ができます                          | また 右に移され     |        |
| 事業者名称                                     |                                                    |                                   |              |        |
| 〈事業者〉郵便番号                                 | た 項目の 順番によ                                         | って、CSV の出力                        | の順番が変わりま     |        |
| (事業者)住所2                                  | t.                                                 |                                   |              |        |
| (事業者)電話番号                                 |                                                    |                                   |              |        |
|                                           |                                                    |                                   | X            | 県日治も出力 |
| 保存設定選択 設定                                 | 保存出力項目クリア                                          | 出力 閉じ                             | 3            |        |

産廃キングの場合「ツール→売上仕入データ・エクスポート」から出力します。

| 8 メインメニ | ユー - 産廃キング | 1     |          |          |            |         |     | _           |           | ×      |  |
|---------|------------|-------|----------|----------|------------|---------|-----|-------------|-----------|--------|--|
| ファイル(F) | マスター(M)    | 契約(C) | 売上・仕入(U) | 入金・支払(N) | 請求 · 支払(S) | 帳票印刷(P) | ୬−J | ν(T)        | バージョン情    | 青報(V)  |  |
|         |            |       |          |          |            | ログイン名 管 |     | システ.<br>基本語 | ム設定<br>9定 |        |  |
|         |            |       |          |          |            | 部門      |     | 残高調         | 史定        |        |  |
|         |            |       |          |          |            |         |     | X <u>−</u>  | 権限の設定     | Ē      |  |
|         |            |       |          |          |            |         |     | 売上付         | ±入データ・⁄   | インポート  |  |
|         |            |       |          |          |            |         |     | 売上伯         | ±入データ・1   | エクスポート |  |
|         |            |       |          |          |            |         |     | データ         | インポート・エ   | シスポート  |  |

| 売上仕入データ・エクスポ・                    | -ト - 産廃キン | グ       |                      |         |                   | ×        |
|----------------------------------|-----------|---------|----------------------|---------|-------------------|----------|
| -出力期間<br>● 伝票日付  (               | 〇 入力日付    | (最終更新日) | 会社指定                 | ① 検索    | 条件を指定             |          |
|                                  | ~         |         | 計量場所                 |         | したい条件を入力          |          |
| 取51区分<br>● 指定なし (                | □掛        | ◯ 現金    |                      |         |                   |          |
| -売上・仕入区分<br>● 指定なし (             | ○ 売上      | 〇仕入     |                      | ~       |                   | かな検索 (K) |
| イチロー連動<br>④ 指定なし (               | ○ 連動有     | ○ 連動無   |                      |         |                   | かな検索 (K) |
| 請求区分<br>◎ 指定なし (                 | ○ 通常      | ○ 随時    | ·出力設定<br>○ 個別設定 ● 共有 | 設定 2    | 設定保存された条(<br>べます。 | 牛をここで選   |
| 出力項目選択                           |           |         |                      |         |                   |          |
|                                  | 未選択功      | 項目名     |                      |         | 選択項目名             |          |
| 伝票番号<br>伝票日付<br>データ区分            |           |         |                      |         |                   | ^        |
| 和51区方<br>売上区分<br>仕入区分<br>計量場所コード |           | ſ       | ③ <b>CSV</b> に出力したい  | )項目を、左; | から右に移すことで         | *出力      |
| 計量場所<br>コースコード                   |           |         | 項目が選べます。             |         |                   |          |
| コース<br>集計先コード                    |           |         | W クリックで左右            | こに移動がで  | きます。また、右に         | 移さ       |
| 集計先                              |           |         | れた頃日の順番に             | よって、CS  | V の出力の順番が変        | わり       |
| 得意先<br>現場コード                     |           |         | ます。<br>              |         |                   | v        |
| 設定保存                             |           |         |                      | 出力項目クリア | 出力                | 閉じる      |

産廃シローの場合「ツール→計量データエクスポート」から出力できます。

| 🛐 አインメニ | ユー - 産廃シロ・ | -     |       |         |     |      |            |     |
|---------|------------|-------|-------|---------|-----|------|------------|-----|
| ファイル(F) | マスター(M)    | 契約(C) | 計量(K) | 帳票印刷(P) | ツール | ν(T) | バージョン情報(V) |     |
|         |            |       |       |         |     | システ  | ム設定        | 1   |
|         |            |       |       |         |     | 基本   | 設定         | "   |
|         |            |       |       |         |     | 印刷   | 設定         | ġ   |
|         |            |       |       |         |     | プリン  | ター設定       | L   |
|         |            |       |       |         |     | בבא  | −権限の設定     | - 1 |
|         |            |       |       |         |     | 計量   | データエクスポート  |     |
|         |            |       |       |         |     |      |            |     |

| 計量/ / エ//// I                                                                                                    | ・- 産廃シロ−     |                 |                                                                                             | ①桧壶冬胡                                          | た指定                                         | X                                                                               |
|----------------------------------------------------------------------------------------------------|--------------|-----------------|---------------------------------------------------------------------------------------------|------------------------------------------------|---------------------------------------------|---------------------------------------------------------------------------------|
| - 出力期間<br>● 伝票日付                                                                                                    | ○ 入力日付(      | (最終更新日)         | 会社指定                                                                                        | し<br>使<br>宗<br>来<br>-<br>こ<br>こ<br>に<br>探<br>し | たい条件を入力                                     |                                                                                 |
|                                                                                                    | _ ~ ∣        |                 | 計量場所                                                                                        |                                                |                                             |                                                                                 |
| - 取引区分<br>● 指定なし                                                                                                    | □掛           | ○ 現金            | 得音失指定                                                                                       |                                                |                                             |                                                                                 |
| - 売上・仕入区分 —<br>● 指定なし                                                                                                    | 〇売上          | 〇仕入             |                                                                                             |                                                |                                             | かな検索 (K)                                                                        |
|                                                                                                    | ○ 連動有        | ○ 連動無           |                                                                                             | ~                                              |                                             | かな検索 (K)                                                                        |
|                                                                                                    | -            | _               | <ul> <li>出力設定</li> <li>● 個別設定</li> <li>○ 共有</li> <li>デフォルト設定</li> </ul>                     | <b>設定</b> ②設<br>べま <sup>、</sup>                | 定保存された条件<br>す。                              | =をここで選                                                                          |
|                                                                                                    |              |                 |                                                                                             |                                                |                                             | L                                                                               |
|                                                                                                    |              |                 |                                                                                             |                                                |                                             |                                                                                 |
| 出力項目選択                                                                                                    | + 222+07     | 百口力             |                                                                                             |                                                | 2210万日夕                                     |                                                                                 |
| 出刀項目選択                                                                                                    | 未選択項         | <b>桓</b> 日名     |                                                                                             |                                                | 選択項目名                                       |                                                                                 |
| 出刀項目選択<br>伝票番号<br>伝票日付                                                                                                    | 未選択          | <b>頁目名</b>      | ^                                                                                           |                                                | 選択項目名                                       | ^                                                                               |
| 出刀項目選択<br><u> 伝票番号</u><br>伝票日付<br>取引区分<br>交付番号                                                                                                    | 未選択功         | <b>頁目名</b>      |                                                                                             |                                                | 選択項目名                                       | ^ ^                                                                             |
| 出力項目選択<br>(                                                                                                    | 未選択          | <u> </u>        | へ<br>③CSV に出力したい                                                                            | 項目を、左か                                         | 選択項目名<br>ら右に移すことで                           | 出力                                                                              |
| 出刀項目選択<br><u> 伝票番号</u><br>伝票日付<br>取引区分<br>交付番号<br>計量場所1-ド<br>計量場所1-ド                                                                                                    | 未選択功         | 頁目名             | <ul> <li>③CSV に出力したい<br/>項目が選べます。</li> </ul>                                                | 項目を、左か                                         | 選択項目名<br>ら右に移すことで                           | 出力                                                                              |
| 出力項目選択<br>伝票番号<br>伝票日付<br>取引区分<br>交付番号<br>計量場所コード<br>計量場所<br>車両番号コード<br>車両番号コード                                                                                                    | 未選択I         | <b>頁目名</b>      | <ul> <li>③CSV に出力したい</li> <li>項目が選べます。</li> <li>W クリックで左右に系</li> </ul>                      | 項目を、左か                                         | 選択項目名 ら右に移すことで た。また、右に移さ                    | 出力<br>れた                                                                        |
| 出力項目選択<br>伝票番号<br>伝票日付<br>取引区分<br>交付番号<br>計量場所1-ド<br>計量場所<br>車両番号<br>車両種別1-ド<br>車両種別                                                                                                    | 未選択          | 頁目名             | <ul> <li>③CSV に出力したい</li> <li>項目が選べます。</li> <li>Wクリックで左右に種</li> <li>項目の販売に上</li> </ul>      | 項目を、左か<br>多動ができまっ                              | 選択項目名<br>ら右に移すことで<br>す。また、右に移さ              | 出力<br>れた                                                                        |
| 出力項目選択<br>伝票番号<br>伝票日付<br>取引区分<br>交付番号<br>計量場所<br>車両番号コード<br>車両種税別コード<br>車両種別コード<br>車両種の分<br>運物4                                                                                                    | 未選択I         | <u> </u><br>夏目名 | <ul> <li>③CSV に出力したい</li> <li>項目が選べます。</li> <li>Wクリックで左右に移</li> <li>項目の順番によって、</li> </ul>   | 項目を、左か<br>多動ができます<br>CSV の出力の                  | 選択項目名<br>ら右に移すことで<br>け。また、右に移さ<br>の順番が変わります | 出力<br>れた<br>す。                                                                  |
| 出刀項目選択<br>伝票番号<br>伝票日付<br>取引区分<br>交付番号<br>計量場所<br>車両番号コード<br>車両両種別コード<br>車両両移別<br>車両両移別<br>車両両利二ド<br>運搬担当者                                                                                                    | 未選択I<br>:    | <u>項目名</u>      | <ul> <li>③CSV に出力したい<br/>項目が選べます。</li> <li>Wクリックで左右に和<br/>項目の順番によって、</li> </ul>             | 項目を、左か<br>多動ができま <sup>、</sup><br>CSV の出力の      | 選択項目名<br>ら右に移すことで<br>す。また、右に移さ<br>の順番が変わります | 出力<br>れた<br>す。                                                                  |
| 出力<br>項目<br>選択<br>伝票日<br>伝票日<br>行<br>取引<br>区番号<br>計量<br>場<br>番号<br>日<br>一<br>ド<br>計<br>重<br>両<br>両<br>番<br>子<br>り<br>二<br>ド<br>書<br>面<br>両<br>番<br>子<br>り<br>二<br>ド<br>書<br>子<br>(<br>広<br>票<br>日<br>付<br>取引<br>び<br>番<br>号<br>二<br>、<br>下<br>引<br>び<br>子<br>号<br>二<br>、<br>下<br>引<br>び<br>子<br>号<br>、<br>で<br>引<br>の<br>子<br>の<br>引<br>の<br>子<br>の<br>引<br>の<br>子<br>の<br>引<br>の<br>子<br>の<br>引<br>本<br>号<br>の<br>う<br>い<br>本<br>号<br>の<br>引<br>、<br>本<br>号<br>の<br>う<br>い<br>本<br>号<br>の<br>う<br>い<br>本<br>号<br>の<br>う<br>い<br>本<br>号<br>の<br>う<br>い<br>本<br>号<br>の<br>う<br>い<br>下<br>り<br>二<br>ド<br>り<br>一<br>ド<br>の<br>引<br>の<br>子<br>の<br>引<br>の<br>子<br>号<br>こ<br>一<br>ド<br>の<br>引<br>の<br>子<br>号<br>の<br>う<br>い<br>下<br>に<br>事<br>引<br>の<br>う<br>一<br>ド<br>の<br>引<br>一<br>に<br>声<br>号<br>の<br>う<br>二<br>ー<br>ド<br>う<br>ー<br>ド<br>う<br>ー<br>ド<br>う<br>ー<br>ド<br>う<br>ー<br>ド<br>う<br>ー<br>ド<br>う<br>ー<br>ド<br>う<br>ー<br>ド<br>う<br>ー<br>ド<br>う<br>ー<br>ド<br>う<br>ー<br>ド<br>う<br>ー<br>ド<br>う<br>ー<br>ド<br>う<br>ー<br>ド<br>う<br>ー<br>ド<br>う<br>ー<br>ド<br>う<br>ー<br>ド<br>う<br>ー<br>ド<br>う<br>ー<br>に<br>に<br>ろ<br>う<br>一<br>に<br>う<br>ー<br>に<br>ろ<br>う<br>二<br>ー<br>ド<br>う<br>ー<br>に<br>に<br>う<br>ー<br>に<br>う<br>ー<br>に<br>う<br>ー<br>に<br>う<br>ー<br>に<br>う<br>ー<br>に<br>う<br>ー<br>に<br>ろ<br>う<br>一<br>に<br>う<br>つ<br>ー<br>に<br>ろ<br>う<br>こ<br>ー<br>ド<br>う<br>つ<br>ー<br>ド<br>う<br>う<br>ー<br>に<br>う<br>う<br>つ<br>ー<br>ド<br>う<br>つ<br>ー<br>に<br>ろ<br>う<br>つ<br>ー<br>に<br>ろ<br>う<br>う<br>う<br>一<br>の<br>う<br>つ<br>ー<br>に<br>う<br>う<br>一<br>一<br>一<br>一<br>う<br>ー<br>に<br>う<br>う<br>つ<br>一<br>に<br>う<br>う<br>う<br>一<br>二<br>一<br>一<br>う<br>一<br>一<br>う<br>一<br>一<br>一<br>一<br>一<br>二<br>う<br>一<br>一<br>二<br>一<br>一<br>二<br>一<br>一<br>二<br>一<br>一<br>二<br>一<br>一<br>二<br>一<br>二 | 未選択I<br>:    | <u> 1日名</u>     | <ul> <li>③CSV に出力したい<br/>項目が選べます。</li> <li>Wクリックで左右に移<br/>項目の順番によって、</li> </ul>             | 項目を、左か<br>多動ができます<br>CSV の出力の                  | 選択項目名<br>ら右に移すことで<br>け。また、右に移さ<br>の順番が変わります | 出力<br>れた<br>す。<br>、                                                             |
| 出力項目選択<br>伝票番号<br>伝票日付<br>取引区分<br>交付番号<br>計量場所1-ド<br>計面両番号り1-ド<br>車両両移り1-ド<br>車両両区担当者<br>得意先                                                                                                    | <b>未選択</b> I | <b>頁目名</b>      | <ul> <li>▲</li> <li>③CSV に出力したい<br/>項目が選べます。</li> <li>₩ クリックで左右に積<br/>項目の順番によって、</li> </ul> | 項目を、左か<br>多動ができまっ<br>CSV の出力の                  | 選択項目名<br>ら右に移すことで<br>す。また、右に移さ<br>の順番が変わります | 出力<br>れた<br>す。<br>、<br>、<br>、<br>、<br>、<br>、<br>、<br>、<br>、<br>、<br>、<br>、<br>、 |

受注配車セットの場合「ツール→運転日報(配車)データ・エクスポート」「受注配車入力データ・エクスポート」 から出力できます。

| 🥔 メインメニ: | ユ− - 受注配車 |       |      |     |         |          |                    |                  |               | _               |            |     | × |
|----------|-----------|-------|------|-----|---------|----------|--------------------|------------------|---------------|-----------------|------------|-----|---|
| ファイル(F)  | マスター(M)   | 契約(C) | 日常業務 | (U) | 帳票印刷(P) | <u> </u> | ル(T)<br>システ<br>基本語 | バー:<br>ム設知<br>設定 | ジョン情<br>を     | 報(V)            |            |     | 1 |
|          |           |       |      | _   |         |          | <u>א</u>           | - 権限             | の設定           |                 |            |     |   |
|          |           |       |      |     |         |          | 商品》<br>部門別         | 履歴<br>別集言        | +カレン:         | Ÿ-              |            |     |   |
|          |           |       |      |     |         |          | 運転)<br>受注酵         | 日報<br>記車2        | (配車)<br>\カデー: | データ・エ<br>タ・エクスオ | ・クス<br>ポート | ポート |   |

| 重転日報(配車)      | テータ・エクスボー                                                                                                    | ト - 受注配車     |                                                                            | )           | × |
|---------------|----------------------------------------------------------------------------------------------------|--------------|----------------------------------------------------------------------------|-------------|---|
| 日付条件          | ◉ 伝票日付                                                                                                    | ○ 入力日付(最終    | (更新日)                                                                      |             |   |
| 出力期間          |                                                                                                    | × ~ <u> </u> |                                                                            |             |   |
| ルート           |                                                                                                    |              |                                                                            |             |   |
| 部門            |                                                                                                    |              |                                                                            |             |   |
| 車両番号          |                                                                                                    |              | <ul> <li>①検索条件を指定</li> </ul>                                               |             |   |
| 得意先           |                                                                                                    |              |                                                                            | )な K)       |   |
| 現場            |                                                                                                    |              | ここに探したい条件を入力                                                               |             |   |
| イチロー連動        | <ul> <li>指定なし</li> <li>第二、</li> </ul>                                                                                                    |              |                                                                            |             |   |
| キング連動         | <ul> <li>1</li> <li>1</li></ul> |              |                                                                            |             |   |
| 料金区分          | <ul> <li>指定なし</li> </ul>                                                                                                    | ○ 定額         | () 従量                                                                      |             |   |
| 出刀設定          |                                                                                                    |              | 20년 5년                                                                     |             |   |
| 1禾1子3汤户1      |                                                                                                    |              | 該定治 り 、 切 場 、 し 、 、 、 、 、 、 、 、 、 、 、 、 、 、 、 、 、                          |             |   |
| - 出力項目選択      |                                                                                                    |              |                                                                            |             |   |
|               | 行要兼是                                                                                                    | 未選択項目名       | ▲                                                                          |             |   |
|               | 配車日                                                                                                    |              |                                                                            | ^           |   |
|               | 曜日<br> ルートコード                                                                                                    |              |                                                                            | _           |   |
|               | ルート名<br>部門コード                                                                                                    |              | >                                                                          | ^           |   |
|               | 部門名                                                                                                    |              |                                                                            |             |   |
|               | 里両番ち」〜ト<br>  車両名称                                                                                                    |              | ②CSV に出力したい項目を、左から石に移すことで出力                                                | - 1         |   |
|               |                                                                                                    |              |                                                                            |             |   |
|               | 車両種別コード                                                                                                    |              | 項目が選べます。                                                                   | V           |   |
|               | 車両種別コード<br>車両種別<br>運搬受託者コー                                                                                                    | ۲            | 項目が選べます。<br>Wクリックで左右に移動ができます。また、右に移され                                      | V           |   |
|               | 車両種別コード<br>車両種別<br>運搬受託者コー<br>運搬受託者名<br>運搬担当者コー                                                                                                    | ĸ            | 項目が選べます。<br>Wクリックで左右に移動ができます。また、右に移され                                      | ×<br>×      |   |
|               | 車両種別コード<br>車両種別<br>運般受託者コー<br>運般受託者名<br>運搬担当者コー<br>運搬担当者名                                                                                                    | ۴<br>۴       | 項目が選べます。<br>Wクリックで左右に移動ができます。また、右に移され<br>た項目の順番によって、CSVの出力の順番が変わりま         | V<br>V<br>V |   |
| =1.4cm/1 = ≠= | 車両種別コード<br>車両種別<br>運搬受託者コー<br>運搬受託者名<br>運搬担当者コー<br>運搬担当者名                                                                                                    | ۲<br>۲       | 項目が選べます。<br>W クリックで左右に移動ができます。また、右に移され<br>た項目の順番によって、CSV の出力の順番が変わりま<br>す。 | V<br>V      |   |

見積セットの場合「ツール→見積データ・エクスポート」から出力します。

| X12X2   | ユー - 見積もりせ | 2ット      |      |                                                                                             |
|---------|------------|----------|------|---------------------------------------------------------------------------------------------|
| ファイル(F) | マスター(M)    | 日常業務 (U) | 帳票印刷 | ツール(T)     バージョン情報(V)       システム設定     基本設定       メニュー権限の設定     見積データ・エクスポート       ロゴ     0 |
|         |            |          |      | ワークフロー機能<br>承認者設定<br>代理承認者設定                                                                |

| 見積データ・エクスポート - 見積もりセット                             |                                                                                                    | ①検索条件を指定                                     | ×        |
|----------------------------------------------------|----------------------------------------------------------------------------------------------------|----------------------------------------------|----------|
| 出力期間                                               | 会社指定                                                                                                    | - ここに探したいタルナスカ                               |          |
| <ul> <li>● 伝票日付</li> <li>○ 入力日付(最終更新日)</li> </ul>  |                                                                                                    | ここに探したい条件を八刀                                 |          |
| ~                                                  | 得意先指定                                                                                                    | L                                            |          |
| - キング連動                                            |                                                                                                    |                                              | かな検索 (K) |
| <ul> <li>指定なし</li> <li>連動有</li> <li>連動無</li> </ul> |                                                                                                    | ~                                            |          |
| 見積担当者                                              |                                                                                                    |                                              | かな検索 (K) |
|                                                    | ]                                                                                                    |                                              |          |
| 営業結果                                               |                                                                                                    |                                              |          |
|                                                    | 出力設定                                                                                                    |                                              |          |
| 枝番                                                 | (100) (100) (100 | 設定                                           | 件をここで選   |
| □   東於腹壁を出/19る                                     |                                                                                                    | ~ます。                                         |          |
| 出力項目選択                                             |                                                                                                    |                                              |          |
| 未選択項目名                                             |                                                                                                    | 選択項目名                                        |          |
|                                                    | ^                                                                                                    |                                              | ~        |
| 伝票枝番<br>  伝票番号2                                    |                                                                                                    |                                              | ~        |
| 見積日                                                | ③CSV に出力したい                                                                                                    | 頁目を、左から右に移すこと <sup>-</sup>                   | で出力      |
| タイトル<br>得意先コード                                     | 項目が遅べます。                                                                                                    |                                              | ~        |
| 得意先名<br>得意先担当者名                                    |                                                                                                    | マードマン・ション・ション・ション・ション・ション・ション・ション・ション・ション・ショ | キカナ      |
| 得意先電話                                              | W クリックで圧石に移                                                                                                    | 切かしさより。よに、石に移る                               |          |
| 伊息元FAX<br>現場コード                                    | 項目の順畨によって、                                                                                                    | CSV の出力の順番が変わりま                              | す。       |
| 現場名 租場郵便業                                          |                                                                                                    |                                              |          |
| 現場住所1                                              |                                                                                                    |                                              |          |
|                                                    | ¥                                                                                                    |                                              |          |
| 設定保存                                               |                                                                                                    | 出力項目クリア 出力                                   | 閉じる      |

一廃ハナコの場合

| 🤲 メインメニ | ユー - 一廃八ナコ | ]     |         |         |             |                   | —                 |        | × |
|---------|------------|-------|---------|---------|-------------|-------------------|-------------------|--------|---|
| ファイル(F) | マスター(M)    | 契約(C) | 日常業務(U) | 帳票印刷(P) | 実績報告 (Y)    | ツール(T)            | バージョ              | ン情報(V) |   |
|         |            |       |         |         | ログイン名<br>部門 | システ<br>基本<br>メニュ・ | ム設定<br>設定<br>−権限の | 設定     |   |
|         |            |       |         |         |             | 一廃                | データ・エク            | クスポート  |   |

| 一廃データ・エクスオ | ペート - 一廃ハナコ        |              |               |                     |      | ① 检 索 4 | を供を指定    |      | )      |
|------------|--------------------|--------------|---------------|---------------------|------|---------|----------|------|--------|
| データ区分      | ● 指定なし             | () 通常 ()     | ) ひな形         |                     |      |         |          | T.   |        |
| 日付条件       | ◉ 交付日              | ○ 入力日付(最終更調) | 所日)           |                     |      |         | 縦したい条件を/ | (刀)  |        |
| 出力期間       |                    | ~            | ]             |                     |      |         |          |      |        |
| 都道府県       |                    |              | _             | ]                   |      |         |          |      |        |
| 地区         |                    |              |               | 1                   | ~    |         |          |      |        |
| 得意先        |                    |              |               | かな (K)              | ~ [  |         |          |      | かな (K) |
| 現場         |                    |              |               |                     | ~ [  |         |          |      |        |
| 運搬受託者      |                    |              |               | かな <mark>(K)</mark> | ~ [  |         |          |      | かな (K) |
| 処分受託者      |                    |              |               | かな <mark>(K)</mark> | ~ [  |         |          |      | かな (K) |
| 処分事業場      |                    |              |               |                     | ~ [  |         |          |      |        |
| 排出事業者      |                    |              |               | かな <mark>(K)</mark> | ~ [  |         |          |      | かな (K) |
| 排出事業場      |                    |              |               |                     | ~ [  |         |          |      |        |
| 排出地区       |                    |              |               |                     | ~    |         |          |      |        |
|            | 0                  | 0            |               |                     |      |         | ナシュナタルナ  |      | N.L.L  |
| 保存場所       | ◉ 個別設定             | ○ 共有設定       | 設定名           | デフォルト               | 設定   | ②設定保    | 仔された条件を  | ここで速 | べよう。   |
| 山市道日認快     |                    |              |               |                     |      |         |          |      |        |
|            | 仁西来已               | 未選択項目名       |               |                     |      |         | 選択項目名    |      |        |
|            | 交付日                |              |               |                     |      |         |          |      |        |
|            | 得意先コード<br> 得意先名    |              | (3)CSV (2)    | 出力した                | こいり  | 自目を、左   | から右に移すこ  | とで出力 |        |
|            | 得意先郵便番号            |              | 項目が選べ         | ます。                 |      |         |          |      |        |
|            | 得意先住所2             |              | <b>W</b> クリック | で左右                 | に移   | 動ができ    | ます。また、右に | 移された |        |
|            | 現場コード<br> 現場名      |              | 西日の順平         |                     | -    |         |          |      |        |
|            | 現場郵便番号<br>現場住所1    |              | リリロの順番        | によう                 | ς, ι | CSV の出  | 刀の順番か変わ  | りよす。 | ×      |
|            | 現場住所2              |              |               |                     |      |         |          |      |        |
|            | 都理府県」=►<br>  都道府県名 |              |               |                     |      |         |          |      | v      |
|            | 地区コード              |              | ~             |                     |      |         |          |      | V      |
| 設定保存       |                    |              |               |                     |      | 出力      | 項目クリア 出  | 力    | 閉じる    |

CSV エラー「項目にセパレータが含まれています。」 CSV 出力時に下記のような CSV エラーが出てくることがあります。 このエラーが出ると、CSV 出力が正しくされません。 出力結果が出ていても、再度出力しなおすようにしてください。

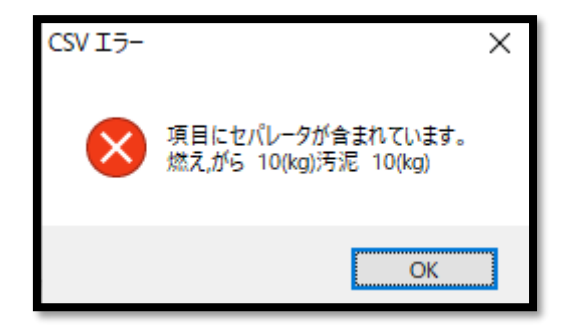

産廃イチローであればエクスポート画面から、"ダブルクオート("")の引用符をつける"の項目にチェックを 入れて出力することで正常に出力できるようになります。

| 归 マニフェストデータエクスポート - 産廃イチロ-                                                                                                    |                                       |                                                                                                    | _              |  |
|----------------------------------------------------------------------------------------------------|---------------------------------------|----------------------------------------------------------------------------------------------------|----------------|--|
| マニフェスト区分                                                                                                    | 排出事業者名指定(コード順)                        |                                                                                                    | 交付日付範囲指定       |  |
| 🗹 直行 🗹 積替 🗹 建設                                                                                                    |                                       | 検                                                                                                    | ~~             |  |
| 電子区分                                                                                                    | 排出事業場名指定(コード順)                        | **                                                                                                    |                |  |
| 🗹 紙 🗹 電子 🗹 他社電子                                                                                                    | ───────────────────────────────────── | 18                                                                                                    | 運搬終了日1範囲指定(共通) |  |
| 電子区分CSV出力                                                                                                    |                                       | 検                                                                                                    |                |  |
| ✓ 電子区分情報を出力CSVに付加する                                                                                                    |                                       |                                                                                                    |                |  |
| CSV仕様                                                                                                    |                                       |                                                                                                    |                |  |
| 🗹 ダブルクオート(**)の引用符を付ける                                                                                                    |                                       |                                                                                                    |                |  |
| 区切り文字: ,カンマ                                                                                                    | - 処分受託者名指定(コード順)                      |                                                                                                    | 処分終了日範囲指定      |  |
|                                                                                                    |                                       | 検                                                                                                    |                |  |
| **制限事項:マニフェスト区分で選んでも、運搬受託者2(運搬終了日2)を選ぶと直行用データは外され、運搬受託者3(運搬終了日3)を選ぶと直<br>行建設データは外されます。選択されたマニフェスト区分に対して入力できる項目を変えるというかたちをとっています。 |                                       |                                                                                                    |                |  |
| マニフェスト内訳詳細を基準にエクスポートをする ④ する 〇 しない (するチェック時、詳細1項目以外のマニフェスト項目は詳細項目分ダブって出力されます)                                                    |                                       |                                                                                                    |                |  |
|                                                                                                    |                                       |                                                                                                    |                |  |
|                                                                                                    |                                       |                                                                                                    |                |  |
| 名称換算 山 報告有りの                                                                                                    | み 🛛 特別                                | 1993, 1997, 1997, 1997, 1997, 1997, 1997, 1997, 1997, 1997, 1997, 1997, 1997, 1997, 1997, 1997, 1997, 1997, 199 | 218 2132.1     |  |
| k i i i i i i i i i i i i i i i i i i i                                                                                          | <b>运送</b> 択項目名                        | 選択功                                                                                                    | 租名             |  |
| シリアル番号 数理番号                                                                                                    | ^                                     |                                                                                                    | Λ              |  |
| マニフェスト区分                                                                                                    |                                       |                                                                                                    | •              |  |
| マニフェスト種類                                                                                                    |                                       |                                                                                                    |                |  |
| 交付番号                                                                                                    |                                       | 1                                                                                                    | <b>^</b>       |  |
| 争美者コード<br>  (事業者)カナ名                                                                                                    | >                                     |                                                                                                    |                |  |
| 事業者名称                                                                                                    |                                       |                                                                                                    | v              |  |
| (争耒者)郵便番亏<br>(事業者)住所1                                                                                                    | <                                     |                                                                                                    |                |  |
| (事業者)住所2                                                                                                    |                                       |                                                                                                    | Y              |  |
| (爭未有)电話世方                                                                                                    | •                                     |                                                                                                    | ▼ 項目名も出力       |  |
| 保存設定選択 設定                                                                                                    | 保存 出力項目クリア                            | 出力                                                                                                    | 閉じる            |  |

その他のソフトではツール→システム設定から"ダブルクオート("")の引用符をつける"の項目にチェックを 入れて出力することで正常に出力できるようになります。

|                   | システム設定 - 産廃キング X                                                            |
|-------------------|-----------------------------------------------------------------------------|
| ツール(T) バージョン情報(V) | 基本 フォルダ コマンド                                                                |
| 基本設定<br>残高設定      | <ul> <li>CSV出力</li> <li>✓ 項目名も出力する</li> <li>✓ ダブルクオート(=)の引用符を付ける</li> </ul> |
|                   | 区切り文字 .カンマ                                                                  |
|                   | 郵便番号辞書                                                                      |
|                   | ▶ オリシナルの辞書を使用する                                                             |
|                   | 郵便番号辞書の作成、更新                                                                |
|                   | 郵便番号辞書をダウンロードしてインストール                                                       |
|                   | 法人番号 ダウンロードしてインストール                                                         |
|                   | 保存 閉じる                                                                      |

CSV とは、文字や数字をカンマと呼ばれる点( , )で区切って書いたテキストファイル・データのことをいいますが、入力されたデータにカンマが含まれているとプログラムで設定されたカンマなのか文字を区切るだけの意味のカンマなのか判断できなくなって出てくるエラーです。(上記は燃えがらの項目にわざとカンマを入れてエラーを出しています。)